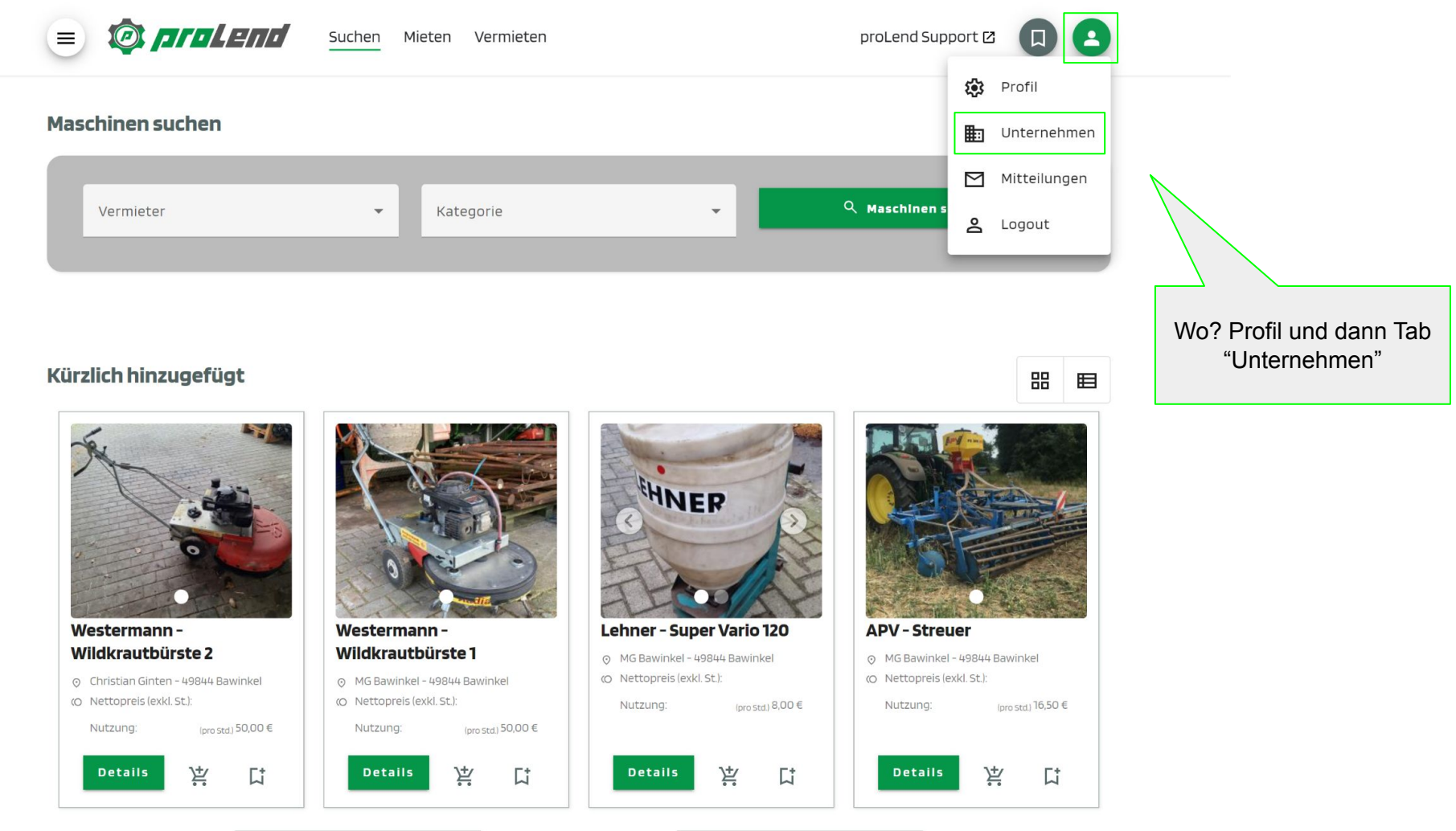

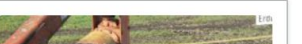

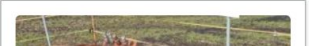

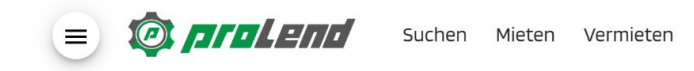

🖉 proLend

-

Mieten

Links

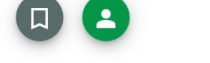

| Unte  | ernehmen verwalten + N               | eues Unternehmen anlegen | Übersicht über Deine                        |
|-------|--------------------------------------|--------------------------|---------------------------------------------|
| Unter | rnehmen bei denen ich Eigentümer bin | $\langle$                | Unternehmen                                 |
|       | Muster GmbH<br>Eigentümer            | 0                        |                                             |
|       |                                      |                          |                                             |
|       |                                      |                          |                                             |
|       |                                      |                          | 1. Wähle das gewünschte<br>Unternehmen aus. |
|       |                                      |                          |                                             |
|       |                                      |                          |                                             |
|       |                                      |                          |                                             |
|       |                                      |                          |                                             |
|       |                                      |                          |                                             |

Vermieten

## Suchen Mieten Vermieten

= 🔯 proLend

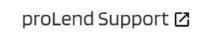

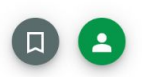

| Muster GmbH Firmenlogo | Wähle aus der Liste aus welche Daten Du anpassen möchtest. | Übersicht über Deine<br>Unternehmen |
|------------------------|------------------------------------------------------------|-------------------------------------|
|                        | E Stammdaten                                               |                                     |
|                        | O Mitarbeiter                                              | 0                                   |
|                        | Stammdaten von offline Mietern verwalten                   | 0                                   |
|                        | ② Eigentümer                                               | 0                                   |
|                        | ③ Mitglieder                                               | 0                                   |
|                        | Abonnementauswahl proLender (12 Monate)                    | * ~                                 |
|                        | AGB hochladen Widerrufsbelehrung                           | 2. Wähle hier "Mitglieder"          |
|                        |                                                            | aus                                 |
|                        |                                                            |                                     |

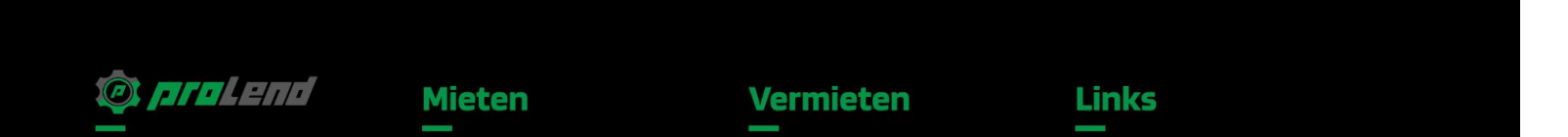

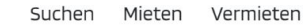

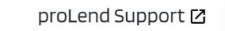

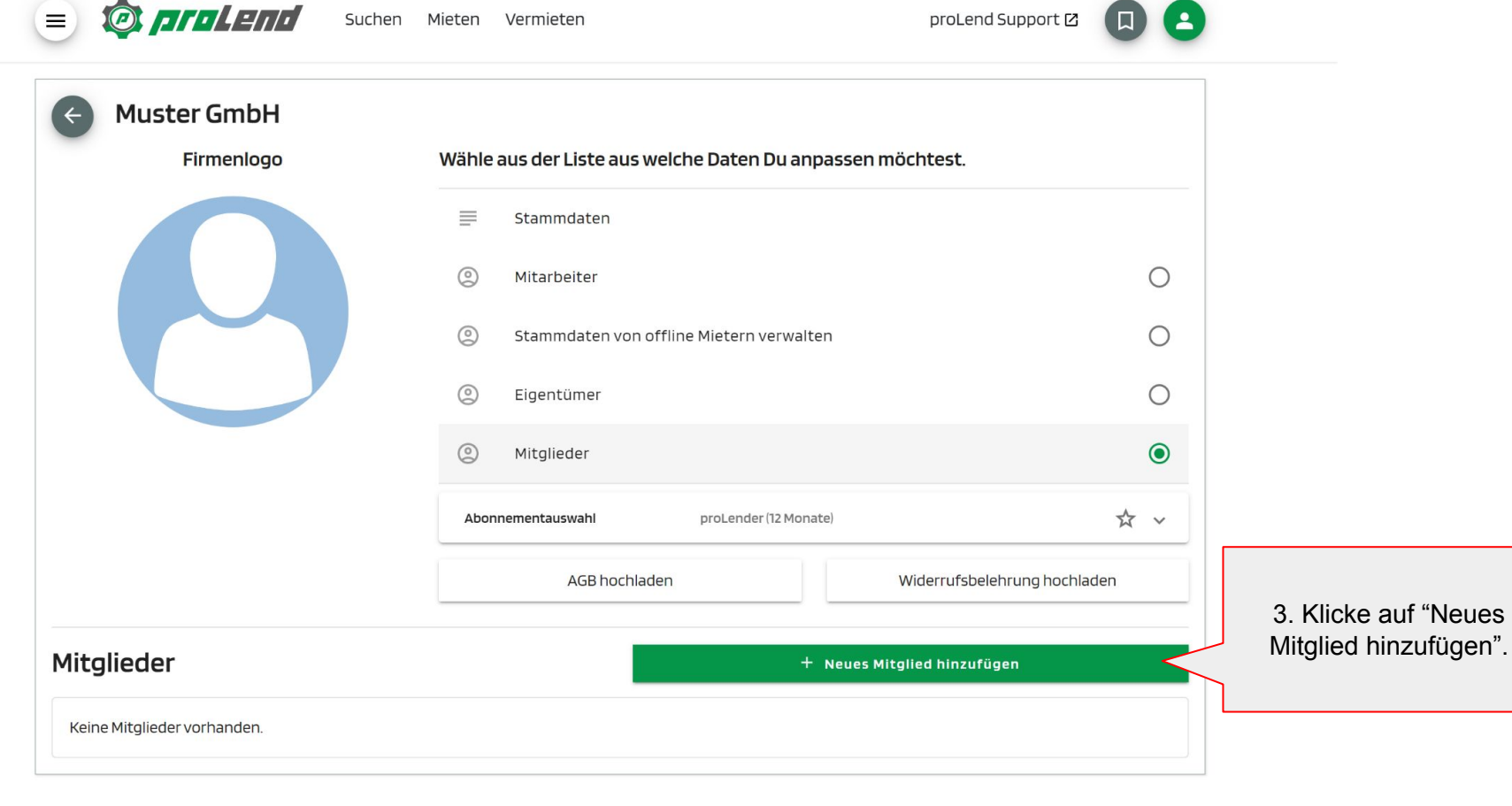

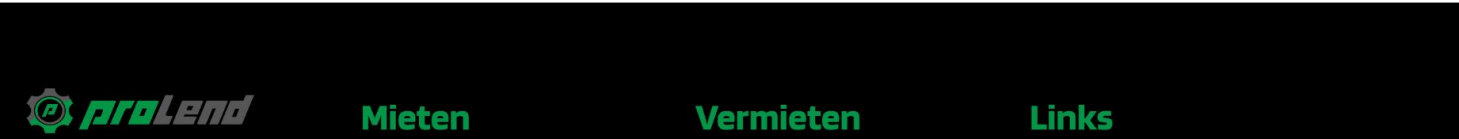

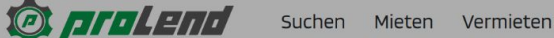

Mieten

ProLend

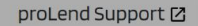

Links

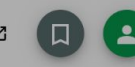

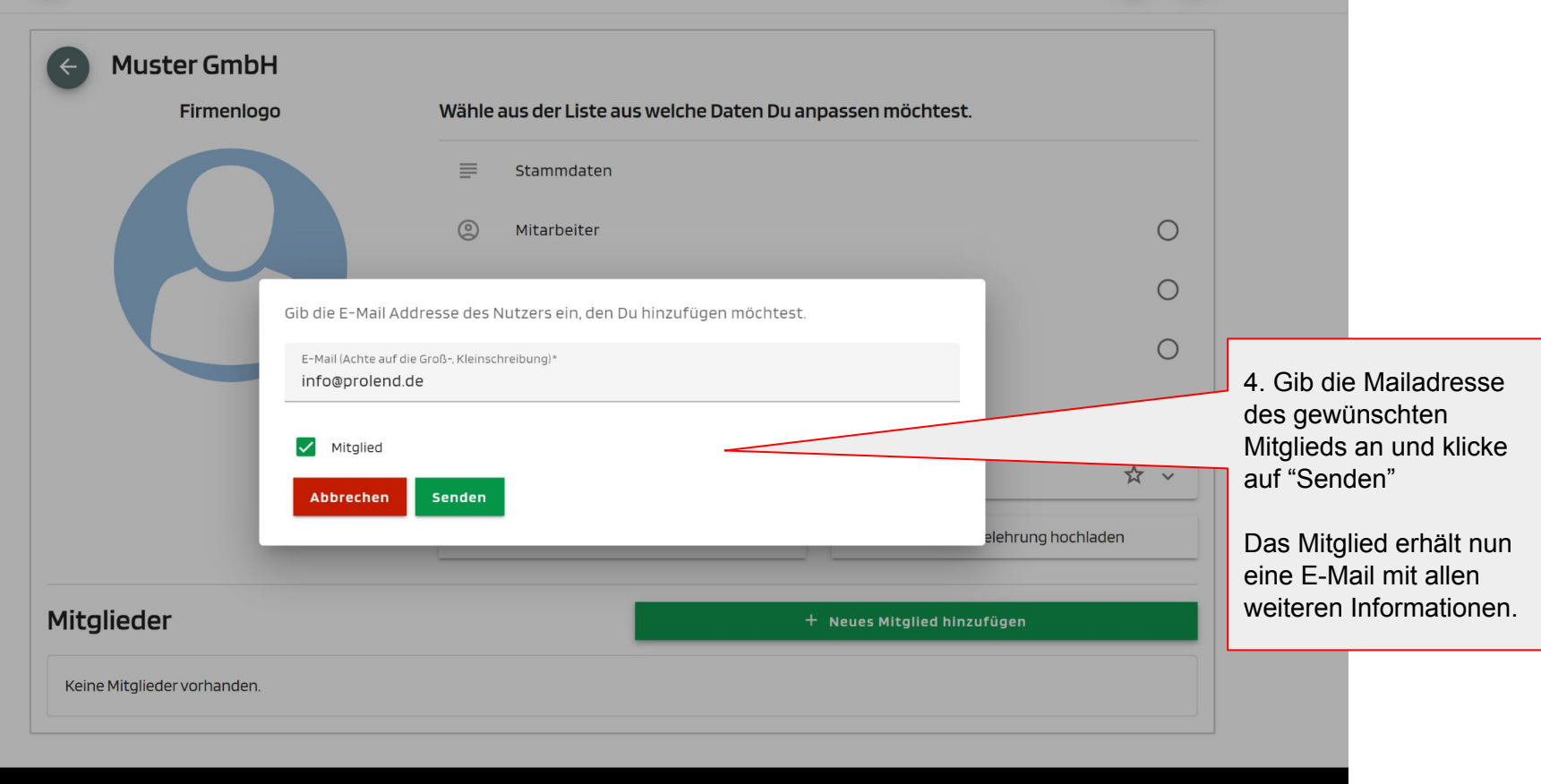

Vermieten